# F<sup>-</sup> Fuji Electric MONITOUCH EXPRESS

#### V9 series – PDF viewer

NEW

By simply storing PDF files in a storage media, you can view the PDF files through V9 unit. No need to prepare a PC or a hardcopy manuals at the site.

(1) Outline (3) Useful features (page change, scaling, search)

(2) Display method

## (1) Outline

# You can use V9 as PDF viewer. It is useful when a trouble occurs at site as you do not need to rush to your office to get your PC or manuals.

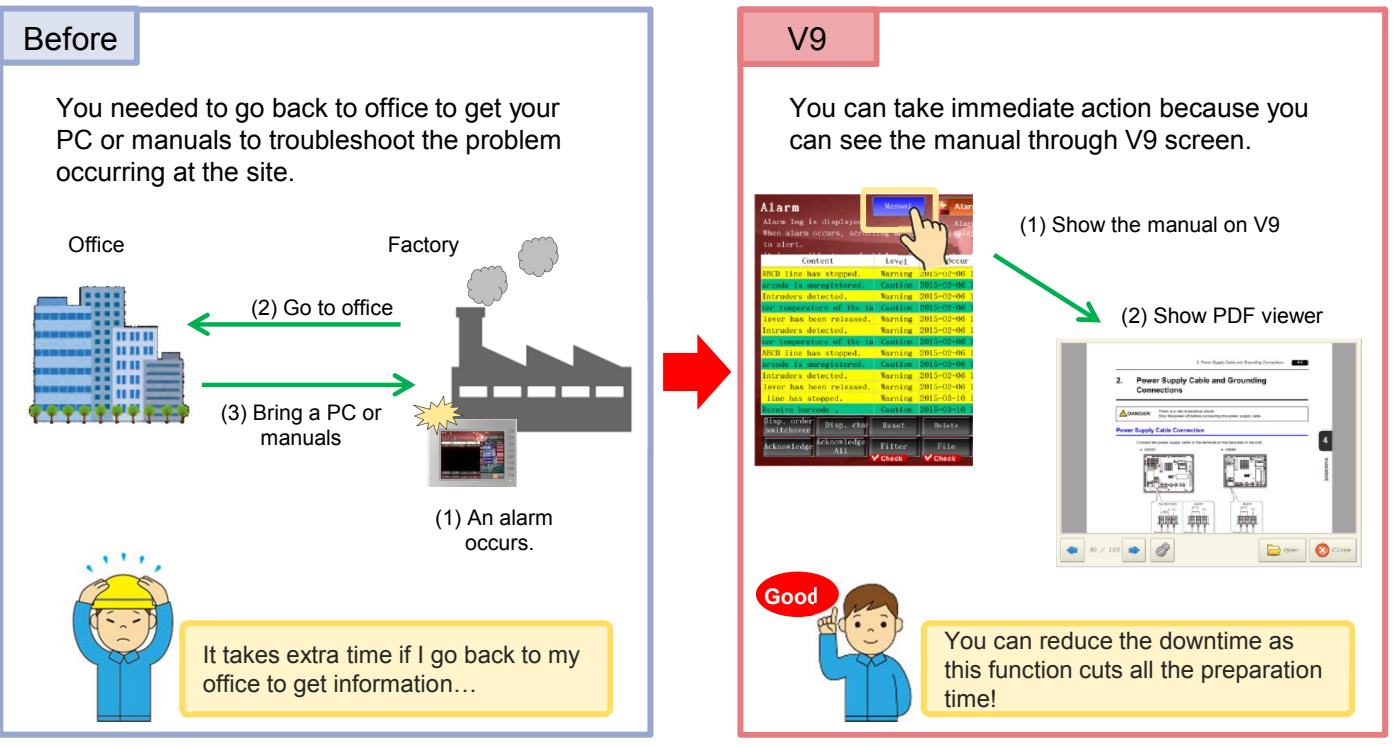

## (2) Display method

#### You can display a PDF file by "PLC command" or "V9's system menu".

#### By PLC command:

You can specify the page number you wish to open and show it on the V9 by setting a trigger bit.

(e.g. Show the file by the device M0 = 1)

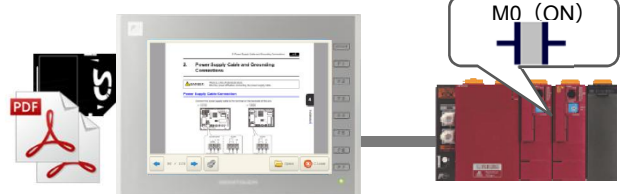

#### By V9's system menu

Press [SYSTEM] button and go to [PDF Viewer] to show the PDF file.

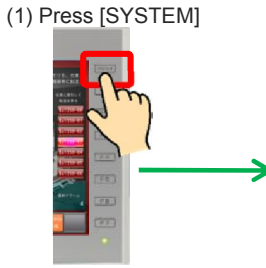

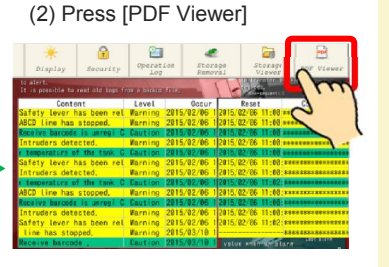

Issue No. 69

**March 2015** 

No reproduction or republication. All brand names and product names in above are trademarks or registered trademarks of their respective companies.

## 

### (3) Useful features

Just like using a PC to view PDF files, you can "switch pages", "zoom-in/out", and "search texts" on the V9. Simple viewer gives you intuitive operability.

#### Switch pages

You can switch the pages by [<-]/[->] buttons or scroll action on V9.

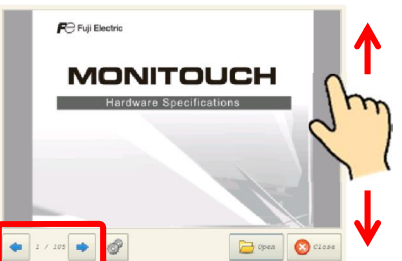

#### Search texts

(1) Press [Search] button.

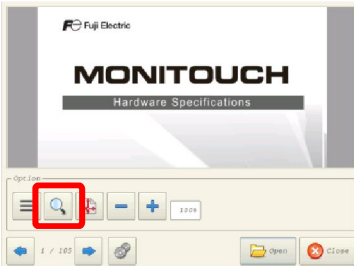

(3) Press left/right arrow keys to jump to

#### Zoom-in/out

[+]/[-] buttons are used to zoom-in and out the image, from 50% up to 200%.

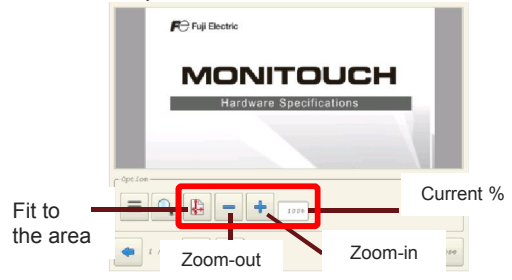

\* [+]/[-] buttons increases or decreases by 25% each time when they are pressed.

(2) Press the keyword box to enter a text to search.

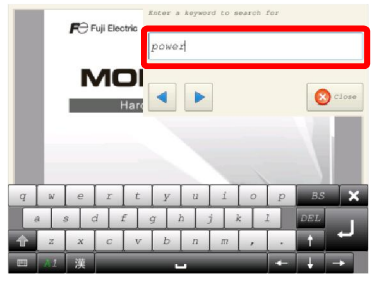

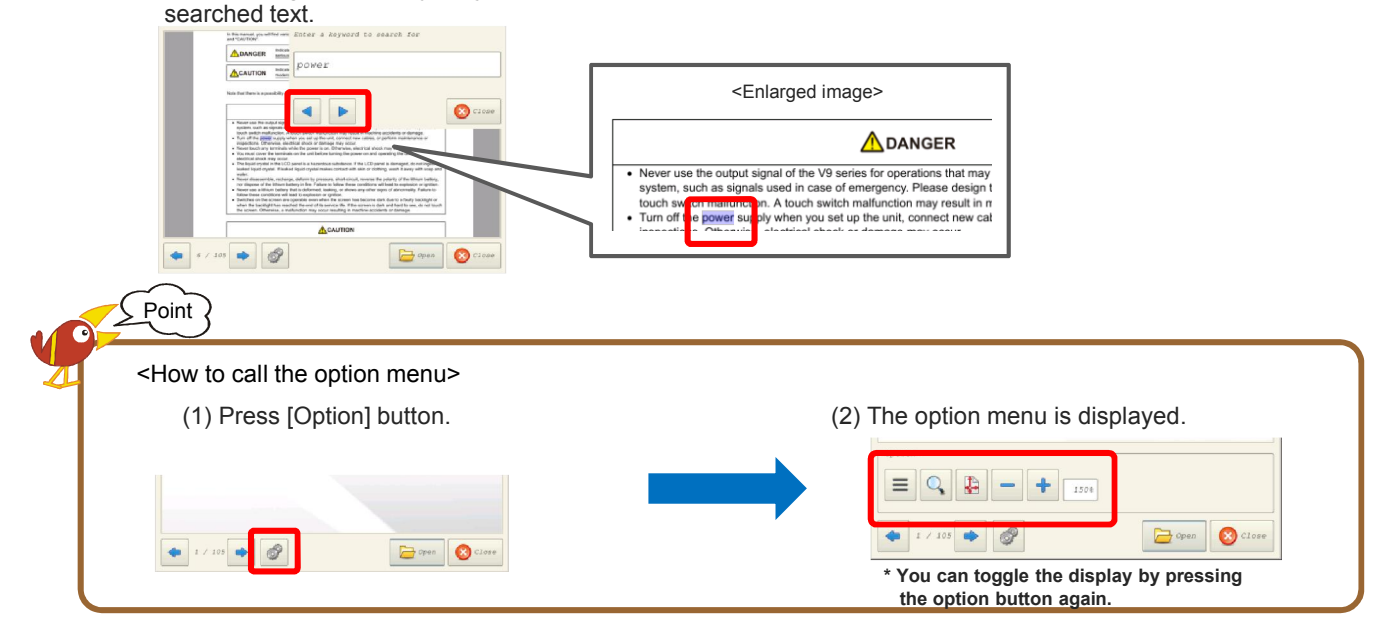

\* To use PDF viewer function, some settings are required on your screen program in advance. For further details, please refer to "V9 Reference Manual 2".

# Hakko Electronics Co., Ltd.

Overseas Sales Department TEL: +81-76-274-2144 FAX: +81-76-274-5136 http://monitouch.fujielectric.com/